## 1. Szablony w konfiguracji

Szablony klauzul można uzupełnić w konfiguracji – konfiguracja / preferencje / klauzule.

## 1.1 Lista szablonów

W widoku dostępny jest przycisk aktywujący dodanie nowego szablonu *Nowy szablon klauzuli* oraz lista dodanych szablonów. Lista jest podzielona na:

- aktywne oraz,
- zarchiwizowane szablony.

Na liście dostępne są informacje: nazwa klauzuli, typ, czas ważności zgody.

| + Nowy szablon klauzuli         |                                      |                                    |   |  |  |  |  |
|---------------------------------|--------------------------------------|------------------------------------|---|--|--|--|--|
| Szablony klauzuli               |                                      |                                    |   |  |  |  |  |
| Nazwa                           | Тур                                  | Czas ważności zgody (w miesiącach) | ¢ |  |  |  |  |
| klauzula przyszłe rekutacje     | Zgoda w ramach przyszłych rekrutacji | 24                                 | ~ |  |  |  |  |
| klauzula do edycji              | Klauzula informacyjna                | 24                                 | ~ |  |  |  |  |
| Klauzula aktualna rekrutacja    | Zgoda w ramach aktualnej rekrutacji  |                                    | ~ |  |  |  |  |
|                                 |                                      |                                    |   |  |  |  |  |
| Zarchiwizowane szablony klauzul |                                      |                                    |   |  |  |  |  |

## 1.2 Dodanie szablonu klauzuli

W okienku dodawania szablonu klauzuli należy uzupełnić:

- nazwę klauzuli,
- typ. Do wyboru:
  - klauzula informacyjna,
  - zgoda w ramach aktualnej rekrutacji dostępne tylko dla modułu kandydatów. Jest ważna przez okres trwania konkretnego procesu rekrutacyjnego.
  - ° zgoda w ramach przyszłych rekrutacji dostępne tylko dla modułu kandydatów,
  - zgoda na przetwarzanie danych osobowych.
- temat email klauzulę można wysłać bezpośrednio do kandydata lub kontaktu w wiadomości email. Stąd przy tworzeniu nowej klauzuli należy wskazać, jaki ma być tytuł potencjalnej wiadomości email z treścią klauzuli,
- treść klauzuli,
- czas ważności zgody określenie na jaki okres czasu jest ważna zgoda. Czasu nie określa się dla zgody w ramach aktualnej rekrutacji – dla niej wyznacznikiem jest czas trwania konkretnej rekrutacji.

## 1.3 Edycja szablonu klauzuli

Jeśli użytkownik zdecyduje się zmodyfikować zawartość szablonu, to zmiany będą dotyczyć przyszłych wystąpień klauzuli. Klauzule już dodane nie zmienią się, chyba że klauzula zostanie dezaktywowana i ponownie aktywowana.

## 1.4 Usuwanie szablonu klauzuli

Usunąć można tylko szablon, który nie został jeszcze użyty. W innej sytuacji dostępna jest akcja archiwizacji.

#### 1.5 Archiwizacja szablonu klauzuli

Zarchiwizować szablon można z poziomu listy lub szczegółów. W tym celu należy wybrać akcję

# Archiwizuj.

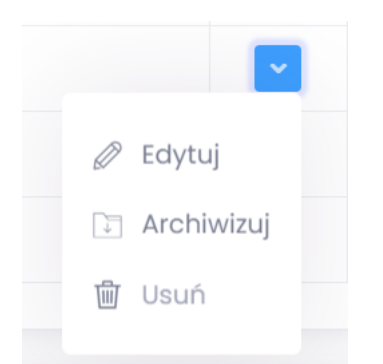

Po wywołaniu akcji użytkownik zostanie zapytany, czy na pewno chce zarchiwizować szablon oraz poinformowany o fakcie, że klauzule korzystające z szablonu zarchiwizowanego zostaną dezaktywowane.

Po archiwizacji dany szablon na liście przenosi się do sekcji *zarchiwizowane szablony klauzuli*. W jego szczegółach wyświetla się informacja *szablon klauzuli jest zarchiwizowany*. Szablonu nie można usunąć ani edytować. Opcje zostaną odblokowane po przywróceniu szablonu (akcja *przywróć*).

|     | ~        |
|-----|----------|
| Ø   | Edytuj   |
| Ĩ.← | Przywróć |
| 勯   | Usuń     |
|     |          |

Przy nazwach klauzul korzystających ze zarchiwizowanych szablonów wyświetli się dopisek *zarchiwizowana*. Takich klauzul nie można ponownie aktywować.

## 2. Klauzule w modułach

#### 2.1. Dodanie klauzuli

W szczegółach kontaktu / kandydata należy przejść do zakładki *klauzule* i wybrać akcję *Nowa klauzula*. W wyświetlonym formularzu użytkownik powinien wybrać szablon klauzuli, określić datę początkową obowiązywania klauzuli oraz kanał, którym zgoda / klauzula została wyrażona. Jeśli wybrano email, to można z tego miejsca wysłać treść klauzuli bezpośrednio na skrzynkę mailową kandydata – wystarczy zaznaczyć checkbox *wyślij email*. Zgoda zostanie wysłana na adres email uzupełniony w profilu tego kandydata (jeśli nie był uzupełniony, można zrobić to teraz – podany email zapisze się również w szczegółach).

| Zgody i klauzule      |                       | × |
|-----------------------|-----------------------|---|
| Nazwa klauzuli        | Klauzula informacyjna | 0 |
| Ważna od              | 03-11-2020            |   |
| Kanał wyrażenia zgody | Email Telefon         |   |
|                       | Wyślij email          |   |
| Anu                   | ıluj 🗸 Dodaj klauzulę |   |

# 2.2 Lista klauzul

Dla dodanej klauzuli na liście wyświetlają się:

- nazwa klauzuli,
- czas obowiązywania klauzuli,
- kanał wyrażenia zgody,
- kto oznaczył,
- switch umożliwiający dezaktywację i aktywację zgody.

| C Klauzule wysłane                                         |                                        |                       |                |         |  |  |  |  |
|------------------------------------------------------------|----------------------------------------|-----------------------|----------------|---------|--|--|--|--|
| Nazwa klauzuli                                             | Czas obowiązywania                     | Kanał wyrażenia zgody | Oznaczył       | Aktywna |  |  |  |  |
| Klauzula informacyjna(zarchiwizowana)                      | 24-07-2020 - 30-07-2020                | Email                 | Zofia Kowalska |         |  |  |  |  |
| Klauzula aktualna rekrutacja<br>Rekrutacja Nowa rekrutacja | 30-07-2020 - do zakończenia rekrutacji | Telefon               | Zofia Kowalska |         |  |  |  |  |

## 2.3. Zmiana danych klauzuli

Po kliknięciu w nazwę wyświetli się okienko ze szczegółami. Z tego miejsca można wysłać wiadomość email z klauzulą, jeśli jeszcze tego nie zrobiono lub wysłać ponownie.

Wysłano Wyślij klauzulę

Na tym poziomie można dokonać również zmiany kanału udzielenia zgody. Zmiana daty możliwa jest po dezaktywacji i ponownej aktywacji.

## 2.4. Dezaktywacja i ponowna aktywacja klauzuli

Po dodaniu klauzula wyświetla się na liście jako aktywna. Klauzulę można dezaktywować i ponownie aktywować. Aby dezaktywować, wystarczy zmienić stan switch-a w kolumnie *aktywna* na nieaktywna. Użytkownik zostanie zapytany, czy na pewno chce dezaktywować klauzulę. Analogicznie dla aktywacji klauzuli, należy zmienić stan switch-a na aktywny. Wyświetli się

okienko, w którym należy określić nową datę początku obowiązywania zgody (domyślnie uzupełniona jest datą bieżącą). Akcja dostępna jest zarówno z poziomu listy jak i szczegółów.

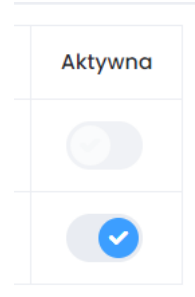